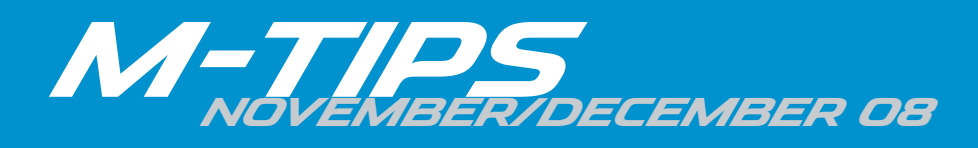

## 2005-2009 MULTI-MODEL ESN RETRIEVAL FOR SAT ACTIVATION

When a SAT radio kit is factory, port or dealer installed, the ESN (Electronic Serial Number) will need to be used to activate the SIRIUS Satellite audio subscription. In the past, the ESN was documented on the Satellite Radio Kit Owner's Manual. This is no longer required for port or dealer installations of the SAT Kit.

The ESN can be retrieved from the Audio unit easily by following the model specific instructions listed below. These instruction are also located in the Satellite Radio Kit Owner's Manual.

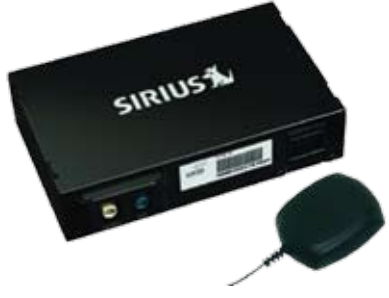

#### 2007-2009 CX-7 (w/o NAV), 2007-2009 CX-9 (w/o NAV)

- 1. Push the SAT button.
- 2. Push and hold the DISP/ESN knob for 1.5 seconds or more. The first 8 digits of the ESN will be displayed on the information display. Rotate the DISP/ESN knob to view the last 4 digits.

#### 2007-2009 CX-7 (w/NAV), 2007-2008 CX-9 (w/NAV)

- 1. Push the SAT button.
- 2. Select the ESN on-screen button on the upper left corner of the screen and hold for 1.5 seconds or more.
- 3. A box with the 12 digit ESN number will be displayed on the navigation screen. The ESN will also be shown on the information display. The first 8 digits of the ESN will be displayed. After 2 seconds, the last 4 digits will be displayed.

# 2005-2009 Mazda3, 2006-2007 Mazda5, 2009 Mazda5 (w/o NAV), 2005-2008 Mazda6, 2009 Mazda6 (w/o NAV), 2006-2008 MX-5, 2009 RX-8 (w/o NAV), 2004-2005 Miata, 2004-2006 Tribute

- 1. Push the SAT button.
- 2. Push and hold the DISP/ESN knob/button for 1.5 seconds or more. On some models, only the first 8 digits of the ESN will be displayed on the information display. Rotate the TUNE/TEXT button to view the last 4 digits if necessary.

### 2009 CX-9 (w/NAV), 2008-2009 Mazda5 (w/NAV), 2009 Mazda6 (w/NAV), 2009 RX-8 (w/NAV)

- 1. Push the SOURCE button.
- 2. Select the SAT on-screen button.
- 3. Select the ESN on-screen button on the left side of the screen. A box with the 12 digit ESN number will be displayed on the navigation screen.

#### 2005-2008 RX-8

- 1. Push the SAT button.
- 2. Push and hold the TUNE/AUTO-M/ESN button for 1.5 seconds or more. The first 8 digits of the ESN will be displayed on the information display. Rotate the TUNE/AUTO-M/ESN button to view the last 4 digits.

### 2008-2009 Tribute (w/o NAV)

- 1. Push the AUX button (2008) or SIRIUS button (2009).
- 2. Push and hold the AUX button (2008) or SIRIUS button (2009) and radio preset 1 buttons simultaneously. The 12 digit ESN will be displayed on the information display.

### 2008-2009 Tribute (w/NAV)

- 1. Push the MEDIA button (2008) or RADIO button (2009).
- 2. Select the SR on-screen tab (2008) or SAT on-screen tab (2009).
- 3. Push the MENU button (2008) or "i" button (2009).
- 4. Select the System Info on-screen tab. The 12 digit ESN will be displayed.